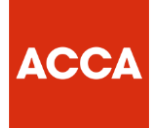

# Kaplan Session CBE Mock Exam Registration Guide

Step 1: click on the link to access Kaplan Mock Exam

## FREE KAPLAN SUPPORT PACKAGE

Kaplan have two mock exams available to support you with your final preparations for session CBEs. You have the choice of selecting the product as an unmarked or marked service. Should you select the marked service your mock exam will be marked by a Kaplan tutor.

Unmarked mock exam - normal cost: 9.00 GBP \*\*\*\* free for a limited time with our promotional code\*\*\*\*

To access the Kaplan unmarked mock exams for free, use the promotional code CBE06 when prompted.

Marked mock exam service: 30.00 GBP

\*F6 mock exams temporarily unavailable

Access Kaplan's support package

**Step 2**: When on the page select the mock exam you wish to register for, in our example here we will access the mock exam for paper F8.

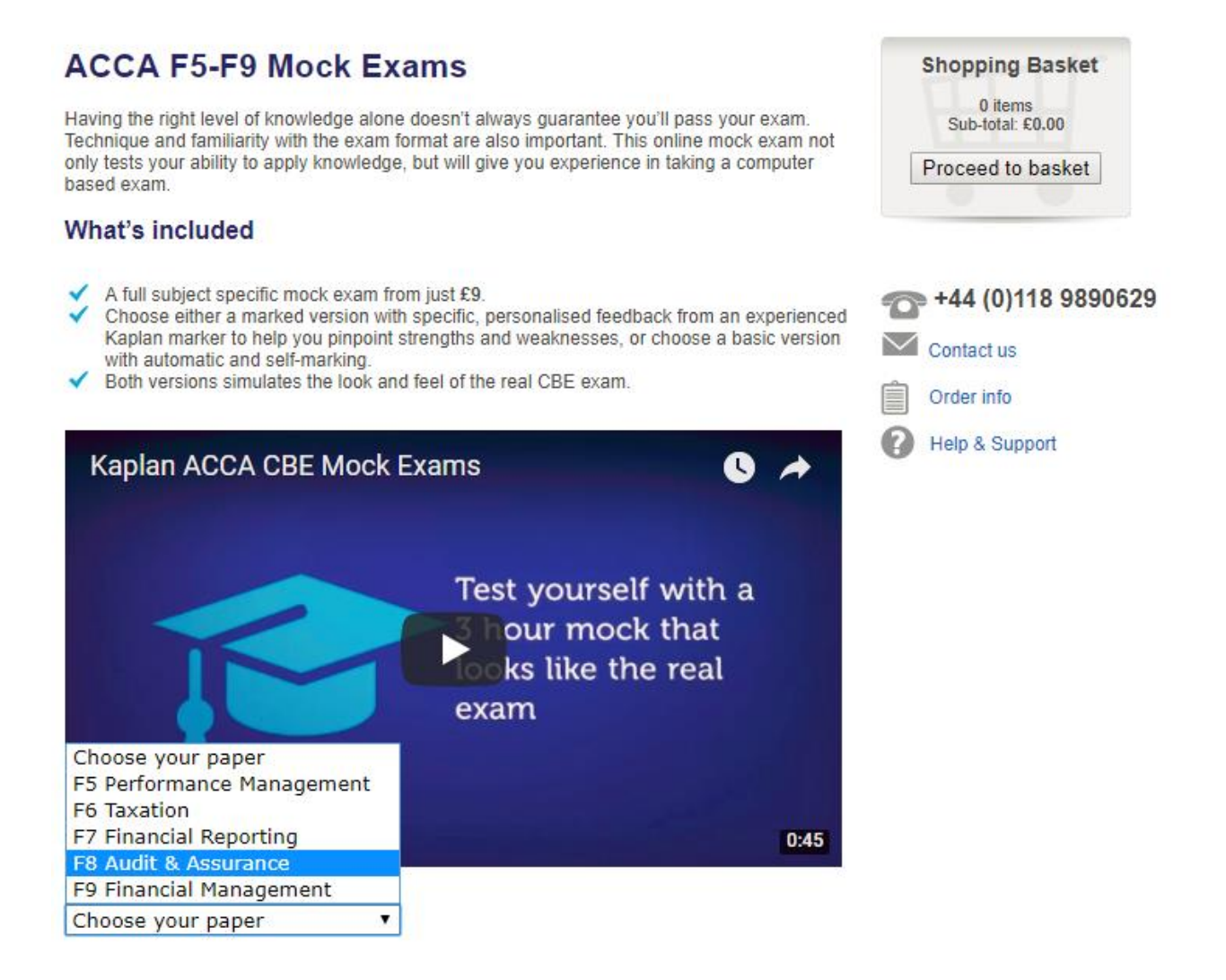

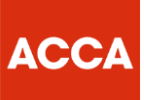

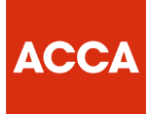

### Step 3: Click Add to Basket

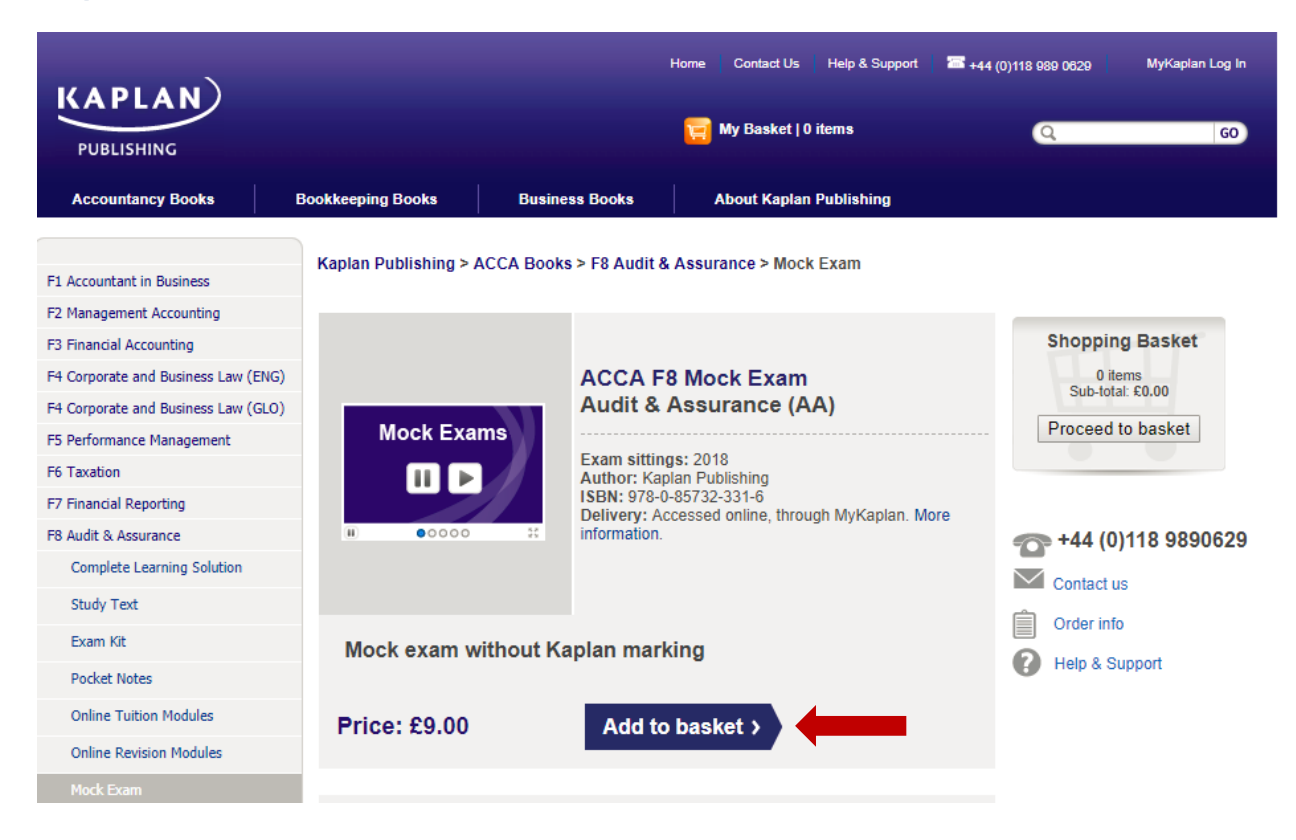

## Step 4: Once done, click Proceed to Basket

| KAPLAN                                                                                                    |                         |                                                                                                 | Home Contact Us                                                                                       | Help & Support<br>em | ₩ +44 (0)118 989 0629<br>Q               | MyKaplan Log In<br>GO                                |
|----------------------------------------------------------------------------------------------------|-------------------------|-------------------------------------------------------------------------------------------------|----------------------------------------------------------------------------------------------------|----------------------|------------------------------------------|------------------------------------------------------|
| Accountancy Books                                                                                                    | Bookkeeping Books       | Business Books                                                                                  | About Kaplan P                                                                                        | ublishing            |                                          |                                                      |
| F1 Accountant in Business                                                                                                    | Kaplan Publishing > ACC | A Books > F8 Audit &                                                                            | Assurance > Mock E                                                                                    | xam                  |                                          |                                                      |
| F3 Financial Accounting<br>F3 Financial Accounting<br>F4 Corporate and Business Law (ENG<br>F4 Corporate and Business Law (GLO<br>F5 Performance Management<br>F6 Taxation<br>F7 Financial Reporting<br>F8 Audit & Assurance<br>Complete Learning Solution | Mock Exams              | ACCA F<br>Audit &<br>Exam sitting<br>Author: Kap<br>ISBN: 978-0<br>Delivery: Ac<br>information. | 8 Mock Exam<br>Assurance (AA<br>gs: 2018<br>Jan Publishing<br>-85732-331-6<br>ccessed online, through | )<br>1 MyKaplan. M   | Shoppin<br>1 it<br>Sub-tota<br>Proceed 1 | g Basket<br>em<br>₀ £9.00<br>₀ basket<br>118 9890629 |
| Study Text<br>Exam Kit<br>Pocket Notes                                                                                                    | Mock exam with          | out Kaplan mark                                                                                 | king                                                                                                  |                      | Contact u                                | s<br>ipport                                          |
| Online Tuition Modules<br>Online Revision Modules                                                                                                    | Price: £9.00            | Add to                                                                                          | basket >                                                                                              |                      |                                          |                                                      |

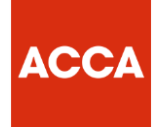

**Step 5**: Enter the promotional code **CBE06** in the given box and click on **Use code**, the amount will change to £0.00.

Once done click Proceed to Checkout

|                                                                                                    |       | Home Contact Us Help & Support                                | <b>*</b> +44 (0)118 989 06 | 29 МуКар                                  | olan Log In             |
|----------------------------------------------------------------------------------------------------|-------|---------------------------------------------------------------|----------------------------|-------------------------------------------|-------------------------|
| PUBLISHING                                                                                                |       | 🧧 My Basket   1 item                                          | Q                          |                                           | 60                      |
|                                                                                                    |       | BASKET SIGN IN                                                | DELIVERY & I               | PAYMENT                                   | COMPLETE                |
| Code applied successfully. Delivery charges will be shown at the check out.                               |       |                                                               |                            |                                           |                         |
| Your Shopping Basket                                                                                      |       |                                                               |                            |                                           |                         |
| Below is a list of items currently in your shopping bask                                                  | et    |                                                               |                            |                                           |                         |
| Kaplan Publishing Materials                                                                               |       |                                                               |                            |                                           |                         |
| Description                                                                                               | Price | Quantity                                                      |                            | Total                                     | Remove                  |
| ACCA F8 Mock Exam June 2018<br>100% discount on ACCA mock exams with discount code CBE03, Discount: £9,00 | £9.00 | 1                                                             |                            | £0.00                                     | 8                       |
|                                                                                                    |       |                                                               |                            | Update                                    | Quantity                |
|                                                                                                    |       |                                                               | Sut                        | ototal to pa                              | ıy: £0.00               |
|                                                                                                    |       | Promotional cod<br>(study materials from Kaplan Publishing on | e: CBE06                   |                                           | Use code                |
|                                                                                                    |       |                                                               |                            |                                           |                         |
|                                                                                                    |       |                                                               | E                          | Basket Tota                               | al: £0.00               |
|                                                                                                    |       | D                                                             | E<br>elivery fee: c        | Basket Tota<br>alculated at               | al: £0.00<br>checkout   |
|                                                                                                    |       | D                                                             | E<br>elivery fee: c        | 3asket Tot;<br>alculated at               | al: £0.00<br>t checkout |
|                                                                                                    |       | D                                                             | E<br>elivery fee: c        | Basket Tota<br>alculated at<br>Proceed to | al: £0.00<br>t checkout |

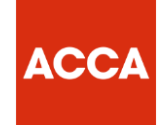

Step 6: Login if you have an existing username and password, if not click on **No** and click **Continue** to create a new account

| KAPLAN                  |                                                    |                            | Kaplan Financial      | Kaplan Publishing 📔 💳 0190    | 8 540050   |
|-------------------------|----------------------------------------------------|----------------------------|-----------------------|-------------------------------|------------|
|                         |                                                    | BASKET                     | SIGN IN               | DELIVERY & PAYMEN             | T COMPLETE |
| Welcome to See          | cure Checkout                                      |                            |                       | •                             | •          |
| Email address           |                                                    | educationme@accaglobal.com | You can use either yo | ur email address or username. |            |
| Do you have an account? | <ul> <li>No</li> <li>Yes my password is</li> </ul> |                            | Forgot Password ?     |                               |            |
|                         | Continue >                                         | _                          |                       |                               |            |

**Step 7**: Register as a new student if you are creating a new account by filling in the details on the required fields.

Please note all fields marked with a star are compulsory to fill in.

Once done click Register my account

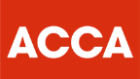

| APLAN)                           |                                             |                               |                      |            | Kaplan Financial   Kaplan Publi          | shing i MyKaplan Log In |
|----------------------------------|---------------------------------------------|-------------------------------|----------------------|------------|------------------------------------------|-------------------------|
| Home My L                        | earning & Testing                           | My Reports                    | My Saved Links       | My Account | Add a Book                               | Help & Support          |
| Register                         | as a new s                                  | student                       |                      | _          | or if you alr<br>have an acc<br>with Kap | eady<br>count<br>lan    |
| To register as fields are mar    | a new student pleas<br>ked with an asterisk | e complete the deta           | ails below, required |            | Log in >                                 |                         |
| Your details                     | Please S                                    | elect                         | •                    | ]          |                                          |                         |
| Title *                          | Please S                                    | elect                         | •                    | 1          |                                          |                         |
| First name *                     | Education                                   | 1                             |                      | ]          |                                          |                         |
| Last name *                      | Middleeas                                   | st                            |                      | ]          |                                          |                         |
| Date of birth *                  | 1                                           | ▼ Jan                         | ▼ 2000 ▼             | ]          |                                          |                         |
| Phone Number *                   | 00971 4 3                                   | 91 5451                       |                      | ]          |                                          |                         |
| Institute registration<br>number | n                                           |                               |                      | ]          |                                          |                         |
| Your company emai<br>address:    | il<br>(If your em<br>you receive            | ployer has a discoun<br>e it) | t this helps ensures |            |                                          |                         |
| 🔲 Same as my logi                | n email address                             |                               |                      |            |                                          |                         |

#### Your Address

| This is also my delivery address |                      |  |  |  |  |  |
|----------------------------------|----------------------|--|--|--|--|--|
| Address line 1*                  | S01                  |  |  |  |  |  |
| Address line 2                   | Block 19             |  |  |  |  |  |
| Town / City *                    | Dubai                |  |  |  |  |  |
| Country *                        | United Arab Emirates |  |  |  |  |  |
| Postcode *                       | 500671               |  |  |  |  |  |

#### Create your free account

| You'll need an account to access your online learning resources in your MyKaplan learning portal. |                                                                 |                                       |  |  |  |  |  |  |
|---------------------------------------------------------------------------------------------------|-----------------------------------------------------------------|---------------------------------------|--|--|--|--|--|--|
| Password *                                                                                        |                                                                 |                                       |  |  |  |  |  |  |
| Confirm password *                                                                                |                                                                 |                                       |  |  |  |  |  |  |
|                                                                                                   | Please be advised your password must contain at least 7 charact | ers (letters and numbers only) with a |  |  |  |  |  |  |

Tick here to confirm that you accept the Terms and Conditions of registration. This includes consenting to receive information, news and offers we think you may find useful. You can tell us whether you would like to be contacted by post, phone, text message or email using the contact preferences form

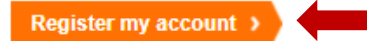

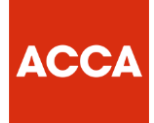

**Step 8**: Next you will be directed to the billing and delivery page, where you will be asked to confirm your personal details and provide payment details.

Please note: you will not be required to enter any payment details here as shown below, you can proceed with purchasing the mocks for free simply by clicking Place your order at the bottom of the screen without putting in any card details.

| Credit/Debit card                 | Paypal Invoid                                          | e my employer         | Pay over the phone     | Apply for funding |
|-----------------------------------|--------------------------------------------------------|-----------------------|------------------------|-------------------|
|                                   |                                                        |                       |                        |                   |
| Card details:                     |                                                        |                       |                        |                   |
| Fields marked with * are mandator | γ.                                                     |                       |                        |                   |
| Name on card *                    |                                                        | ]                     |                        |                   |
| Card type *                       | Please Select 🔻                                        |                       |                        |                   |
| Card number *                     |                                                        | ]                     |                        |                   |
| Valid From date                   | 🔻 / 🔻 (mm/yy)                                          | )                     |                        |                   |
| Expiry date *                     | ▼ / ▼ (mm/yy)                                          | )                     |                        |                   |
| Security code *                   | what's this?                                           |                       |                        |                   |
| Issue number                      | <ul> <li>Maestro only) what's t</li> </ul>             | his?                  |                        |                   |
| Billing address:                  |                                                        |                       |                        |                   |
| Address line1:*                   | S01                                                    |                       |                        |                   |
| Address line2:                    | Block 19                                               |                       |                        |                   |
| Town/City:*                       | Dubai                                                  |                       |                        |                   |
| Country:                          | United Arab Emirates                                   |                       |                        |                   |
| Postcode:*                        | 500671                                                 |                       |                        |                   |
|                                   | Tick here to confirm that you as<br>Place your order > | ccept the Terms and C | onditions of Enrolment |                   |

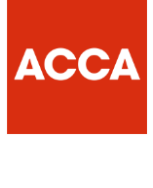

| KAPLAN)                      |                                                                            |                                                                         |                                           |                                             |                                  |    |
|------------------------------|----------------------------------------------------------------------------|-------------------------------------------------------------------------|-------------------------------------------|---------------------------------------------|----------------------------------|----|
| PUBLISHING                   |                                                                            |                                                                         | 🕎 My Basket                               | 0 Items                                     | Q                                | 60 |
| Accountancy Books            | Bookkeeping Books                                                          | Business Books                                                          | About Kapl                                | an Publishing                               |                                  |    |
|                              | Kaplan Publishing >                                                        | estore > Order Thank You                                                |                                           |                                             |                                  |    |
| ACCA Books                   |                                                                            |                                                                         |                                           |                                             |                                  |    |
| CIMA Books                   |                                                                            |                                                                         |                                           |                                             |                                  |    |
| AAT Books                    | I hank you for your ord                                                    | Jer.                                                                    |                                           |                                             |                                  |    |
| FIA Books                    | Order Number : KP56                                                        | 0453                                                                    |                                           |                                             |                                  |    |
| ICB Study Materials          | ACCA F7 Mock Exam<br>ACCA F8 Mock Exam                                     | June 2018 £0.00<br>June 2018 £0.00                                      |                                           |                                             |                                  |    |
| Business Books               | Total: £0.00                                                               |                                                                         |                                           |                                             |                                  |    |
| Study Materials              | Please note that a sign                                                    | nature will be required on del                                          | ivery of your mat                         | terials.                                    |                                  |    |
| About Kaplan Publishing      | Delivery                                                                   |                                                                         |                                           |                                             |                                  |    |
| Privacy policy               | Delivery                                                                   |                                                                         |                                           |                                             |                                  |    |
| Terms & Conditions           | Your order should be deli                                                  | ivered according to our standard                                        | delivery schedule                         | shown below:                                |                                  |    |
| estore                       | UK – 3 to 5 work     EU countries – 5                                      | ing days<br>to 7 working days                                           |                                           |                                             |                                  |    |
| Pay over the phone thank you | Rest of the work                                                           | a – 7 to 10 working days                                                | I If you need to ch                       | ande vour addrees                           | details please                   |    |
| Apply for funding thank you  | call our customer service<br>be possible to change ad                      | team on 0118 585 0625. Howey<br>Idresses.                               | er, once your orde                        | r has been process                          | sed it may not                   |    |
| Modern Slavery Statement     | eBooks                                                                     |                                                                         |                                           |                                             |                                  |    |
| Help & Support               | If your order contained an<br>access your content. If th<br>0118 989 0629. | n eBook you will shortly receive a<br>is has not been received within 2 | en email from Kapl<br>24 hours, please ca | an with details of h<br>all our customer se | ow to access to<br>rvice team on |    |

Step 9: Order confirmation, account activation and login links will be emailed to you

**Step 10**: Access your mock exam via the re-directed page, you can re-access your tests and mock exams via the same page by entering your login details once you have successfully registered.

## www.mykaplan.co.uk

| ✓ Mock exams for session         ×         ✓ DLog in           ←         ○         ○         ○         ●         Secure         https://mykaplan.co.uk/Log           III         Apps         ●         Arthur         ■         Global body for prof.         ●         ●         ●         ●         ●         ●         ●         ●         ●         ●         ●         ●         ●         ●         ●         ●         ●         ●         ●         ●         ●         ●         ●         ●         ●         ●         ●         ●         ●         ●         ●         ●         ●         ●         ●         ●         ●         ●         ●         ●         ●         ●         ●         ●         ●         ●         ●         ●         ●         ●         ●         ●         ●         ●         ●         ●         ●         ●         ●         ●         ●         ●         ●         ●         ●         ●         ●         ●         ●         ●         ●         ●         ●         ●         ●         ●         ●         ●         ●         ●         ●         ●         ●         ● | jin?ReturnUrl=%2f<br>■ Dates and fees for the 🎦 OPAL 🔞 QlikView - / | AccessPoir 🔤 ACCA Exemptions Ca | 🚾 Box   Simple Online 🤇 🛞 | Goto Webinar 🚾 Educ | - 🗇 | ×<br>• |  |
|----------------------------------------------------------------------------------------------------|---------------------------------------------------------------------|---------------------------------|---------------------------|---------------------|-----|--------|--|
| KAPLAN                                                                                                    | urses Apprenticeships Leadership & I                                | Professional Development Stu    | udy Resources Insight     | s About Kaplan      |     |        |  |
|                                                                                                    |                                                                     |                                 | -                         |                     |     |        |  |
|                                                                                                    | MyKaplan                                                            | log in                          |                           |                     |     |        |  |
|                                                                                                    | Email Address *                                                     |                                 |                           |                     |     |        |  |
|                                                                                                    | educationme@acca                                                    | global.com                      |                           |                     |     |        |  |
|                                                                                                    | Password                                                            | *                               |                           |                     |     |        |  |
|                                                                                                    |                                                                     |                                 |                           |                     |     |        |  |
|                                                                                                    | Log in                                                              |                                 |                           |                     |     |        |  |
|                                                                                                    | Forgot email/pa                                                     | assword                         |                           |                     |     |        |  |
| Please note this website uses cookies to ensure you get the best experience on our website More info                                                                                                    |                                                                     |                                 |                           |                     |     |        |  |

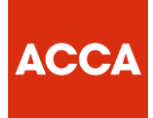

## Mock Exam Screenshot:

| Moc                        | ck exams for session ( 🗙 🜔 Homepage - ACC | A Public ×                           |                       |                          |                                                                     |                          | е           |             | ٥   | ×   |
|----------------------------|-------------------------------------------|--------------------------------------|-----------------------|--------------------------|---------------------------------------------------------------------|--------------------------|-------------|-------------|-----|-----|
| $\leftarrow \ \Rightarrow$ | C 🛆 🔒 Secure   https://learn.mykap        | lan.co.uk/d2l/home/25334             |                       |                          |                                                                     |                          |             |             | ☆ 🧧 | Þ 1 |
| Apps                       | 🧞 Arthur 🔤 Global body for profe 🔞 B      | PP University 🔤 Dates and fees for t | the 🗋 OPAL 🔞 QlikVie  | w - AccessPoir 🔤 ACCA Es | xemptions Cal 🛛 🚾 Box   Sin                                         | nple Online 🤇 🛞 Goto     | Webinar 🚾   | Education H | ub  | >>  |
|                            | KAPLAN) ACCA                              | Publishing                           |                       |                          |                                                                     | A                        | Education M | iddleeast   |     | Â   |
|                            | Content Support 🗸                         |                                      |                       |                          |                                                                     |                          |             |             |     |     |
|                            | My Content 🗸                              |                                      |                       |                          | My Acco                                                             | ount                     |             |             |     |     |
|                            | Active Course                             | es (1)                               | Completed Courses (0) |                          |                                                                     |                          |             |             |     |     |
|                            | Search for Courses                        |                                      |                       | Q                        | <ul> <li>Change y</li> <li>Update p</li> <li>information</li> </ul> | our password<br>oersonal | Take me     | there       |     |     |
|                            |                                           | F8 Mock Exam                         |                       | × ×                      | Check yo                                                            | our order history        |             |             |     |     |
|                            | F8                                        | Continue Overview                    | eu                    | Complete √               |                                                                     |                          |             |             |     |     |